# **Tutorial - User Notifications**

How to set up the feature "User Notifications" available since Tiki13. Images come from the presentation shown by Nelson Ko in the March 2014 Webinar.

# 1.1. Enable the feature

Enable the feature in "Main application menu > Admin > Admin home > Community"

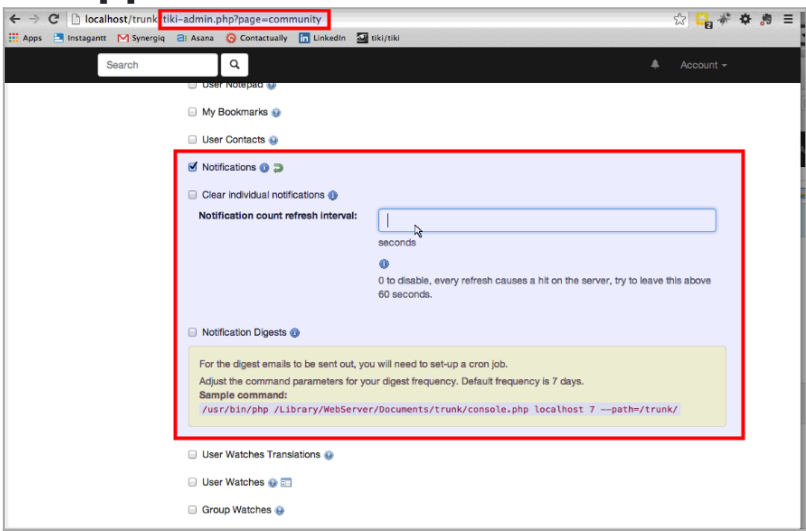

Click to expand

# 1.2. Notice the changes in the interface

A black top bar shows up, and the usual "User Watches" icon of the eye is replaced by another icon with darker color.

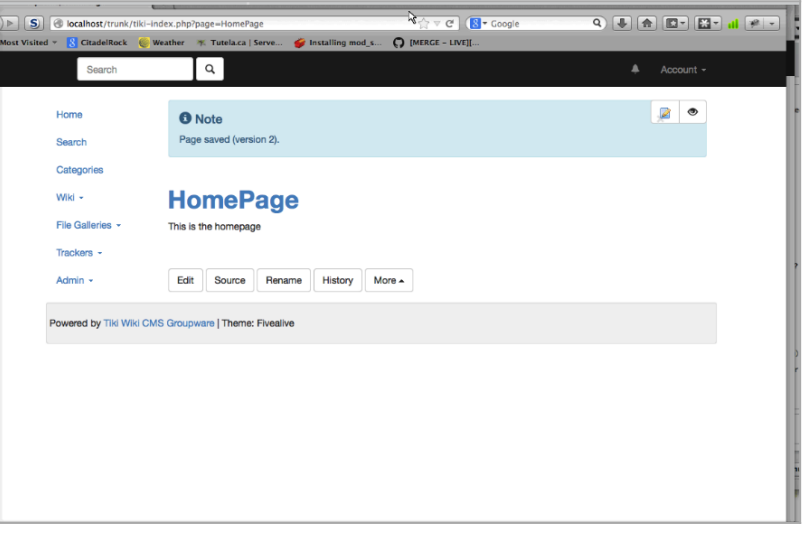

Click to expand

## 1.3. Set up some notifications

| Search           |                                               |             |         |   |
|------------------|-----------------------------------------------|-------------|---------|---|
|                  | Notifications for HomePage                    |             | ×       |   |
| Home             |                                               |             |         |   |
| Search           | Notification                                  | Priority    |         |   |
| Categories       | Any activity for HomePage                     | Re College  |         | ک |
| Wiki -           | Page modified for HomePage                    | Low         |         |   |
| File Galleries - | Page modified in Anywhere Global              |             | essiui. |   |
| The class        | Page created in Anywhere Global               | \$          |         | 4 |
| Trackers +       | 1                                             |             |         |   |
| Admin 👻          | Priorities                                    |             |         |   |
|                  | Critical: Immediate notification by email.    |             |         |   |
|                  | Low: Included in your personalized recent cha | anges feed. | vizard. |   |
|                  |                                               |             |         |   |
|                  |                                               |             |         |   |
|                  |                                               |             |         |   |
|                  | 8                                             | Close Apply |         |   |
|                  | Need help?                                    | _           |         | 4 |
|                  | For more information:                         |             |         |   |

Click to expand

Once the notification is set up, when the page is changed, the notification counter is updated in the top bar.

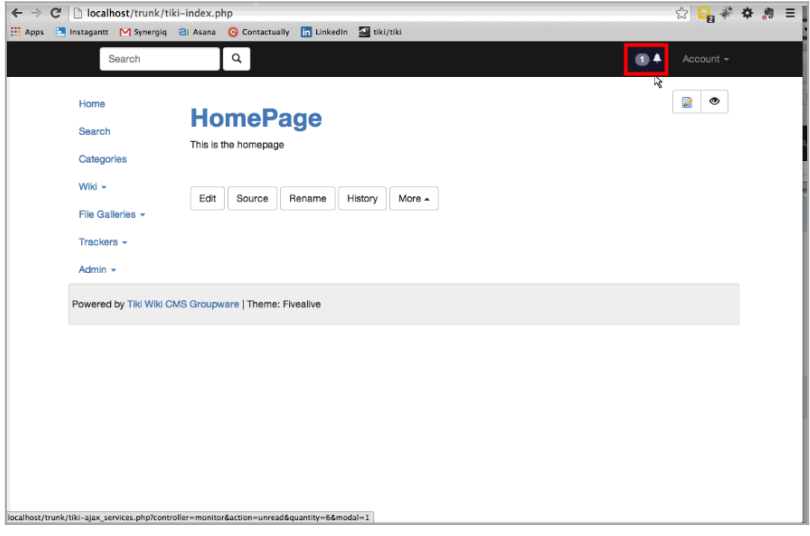

Click to expand

| instagante  v  synergiq | ar Asana 👷 Contactuary 🛄 Chikedin 🔐 tiki/tiki | and the second second second second second second |  |
|-------------------------|-----------------------------------------------|---------------------------------------------------|--|
| Search                  | Q                                             | 0                                                 |  |
|                         | Unread Notifications                          | ×                                                 |  |
| Home                    |                                               |                                                   |  |
| Search                  | User1 modified a page                         | 20:30                                             |  |
| Categories              |                                               |                                                   |  |
| Wiki -                  | Close                                         | k all as read                                     |  |
| File Galleries -        |                                               |                                                   |  |
| Trackers -              |                                               |                                                   |  |
| Admin 👻                 |                                               |                                                   |  |
|                         |                                               |                                                   |  |
| Powered by Tiki Wiki CM | Groupware   Theme: Fivealive                  |                                                   |  |
|                         |                                               |                                                   |  |
|                         |                                               |                                                   |  |
|                         |                                               |                                                   |  |
|                         |                                               |                                                   |  |
|                         |                                               |                                                   |  |
|                         |                                               |                                                   |  |
|                         |                                               |                                                   |  |

Click to expand

#### 1.4. Set up 'Elasticsearch'

Set up 'Elasticsearch' to get other related features, such as the notification digests and stored queries.

| C loc         | alhost/trunk tiki- | admin.php?page=searc      | h                               |                                                                                                    | \$ 🙀 🕷 🗘         |
|---------------|--------------------|---------------------------|---------------------------------|----------------------------------------------------------------------------------------------------|------------------|
| ps 📑 Instagan | ntt M Synergiq 🗧   | Asana 🧑 Contactually      | in LinkedIn                     | 🖸 tiki/tiki                                                                                                    |                  |
|               | Search             | ٩                         |                                 |                                                                                                    | 🕦 🐥 Account 🗸    |
|               |                    | 🖃 Search stats 🛞 🖂        |                                 |                                                                                                    | -                |
|               |                    | Lieore available in er    | arch results:                   |                                                                                                    |                  |
|               |                    |                           | architeauta.                    | None                                                                                                    | ÷                |
|               |                    |                           |                                 | 0 0                                                                                                    |                  |
|               |                    | Incremental Index U       | pdate 🚯                         |                                                                                                    |                  |
|               |                    | Memory limit to app       | ly during                       |                                                                                                    |                  |
|               |                    | Jearch maex repairs       |                                 | ex: 256M                                                                                                    |                  |
|               |                    |                           |                                 | 0                                                                                                    |                  |
|               |                    |                           |                                 |                                                                                                    |                  |
|               |                    | Time limit to apply o     | Juring search                   |                                                                                                    |                  |
|               |                    | mack rebuild.             |                                 | seconds                                                                                                    |                  |
|               |                    |                           |                                 | 8                                                                                                    |                  |
|               |                    |                           |                                 |                                                                                                    |                  |
|               |                    | Unified Search Engli      | ie:                             | ElasticSearch                                                                                                    | 0                |
|               |                    | About Unified             | Search End                      | aines                                                                                                    | ×                |
|               |                    | MySQL Full Text Set       | arch:                           |                                                                                                    |                  |
|               |                    | Advantages: Fast per      | formance. Wor                   | ks out of the box with Tiki and even on most basic server setup                                                                                                    | IS.              |
|               |                    | Disadvantages: Many       | common word                     | is (such as "first", "second", and "third" are not searchable unli                                                                                                    | ess MySQL        |
|               |                    | configuration is modif    | led). Only the fi               | irst 65,535 characters (about 8000 words) of long pieces of cor                                                                                                    | ntent are        |
|               |                    | Lucene (PHP implen        | nentation):                     |                                                                                                    |                  |
|               |                    | Advantages: Overcor       | nes limitations of              | of MySQL search mentioned above. Comes built in with Tiki.                                                                                                    |                  |
|               |                    | Disadvantages: Slow       | er performance                  | . May not work well with the most basic server setups and bec                                                                                                    | ause the index   |
|               |                    | is stored on disk it is I | nore prone to f                 | ile permissions problems and other server configuration issues.                                                                                                    |                  |
|               |                    | Advantages: Most ad       | vanced, fast an                 | d scalable search engine. Enables some verv advanced/new f                                                                                                    | eatures of Tiki. |
|               |                    |                           | A STATE OF THE PARTY AND A DATE | THE REAL PROPERTY AND A REAL PROPERTY AND A RE |                  |

Click to expand

After changing the unified search engine, you need to re-build the search index.

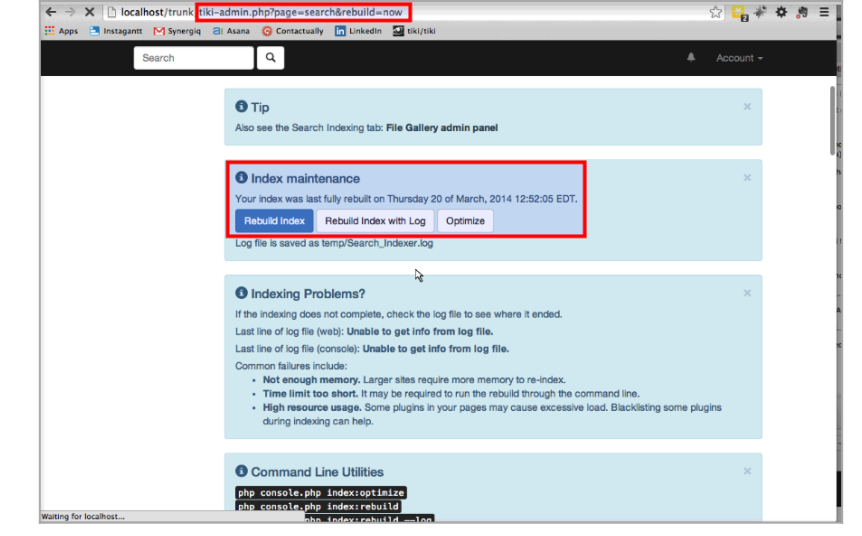

Click to expand

# 1.5. Notification digests

Then you can enable the feature notification digests:

| Apps Instagent M Synergia 21 Aaaa C Centactually U Lukedin M Kullaki Search C Contactually U Lukedin M Kullaki Account - I User Contacts I Records I Records Clear individual notifications I Records I o datable, every refresh causes a hit on the server, try to leave this above 60 seconds. Notification Digets I Records For the digest emails to be sent out, you will need to set-up a cron job. Adjust the command: parameters for your digest frequency. Default frequency is 7 days. Sample Command: //usr/bin/php /Library/MeServer/Bocuments/trunk/console.php localhost 7pathe-/trunk/ User Watches I Command i Records I Records I Commande O User Watches I Command i Records I Commande I User Watches I Command i Records I Commande I User Watches I Commande I User Watches I Commande I User Watches I Commande I User Watches I Commande I Commande I User Watches I Commande I User Watches I Commande I Commande I User Watches I Commande I Commande I Commande I Commande I User Watches I Commande I Commande                                                                                                    | ← → C 🗋 localhost/trunk tik    | i-admin.php?page=community                          | ☆ 🖧 💞 🌩 🕫 🚍                                                                     |
|----------------------------------------------------------------------------------------------------|--------------------------------|-----------------------------------------------------|---------------------------------------------------------------------------------|
| Search                                                                                                    | 🔛 Apps 📑 Instagantt 🕅 Synergiq | 🗃 Asana 🔞 Contactually 🛅 LinkedIn 🔤 t               | iki/tiki                                                                        |
| <ul> <li>User Contacts ●</li> <li>Notification a ● ⇒</li> <li>Clear individual notifications ●</li> <li>Notification count refresh intervations ●</li> <li>Notification Digets ●</li> <li>&gt; 0 to disable, every refresh causes a hit on the server, try to leave this above 60 seconds.</li> <li>Notification Digets ●</li> <li>For the digest emails to be sent out, you will need to set-up a cron job.</li> <li>Adjust the command parameters for your digest frequency. Dafault frequency is 7 days.</li> <li>Sample command:</li> <li>/usr/bin/php /Library/MeServer/Documents/trunk/console.php localhost 7path=/trunk/</li> <li>User Watches ●</li> <li>Group Watches ●</li> </ul>                                                                                                    | Search                         | ٩                                                   | 🕕 🐥 Account -                                                                   |
| <ul> <li>✓ Notification ● →</li> <li>✓ Clear individual notification ●</li> <li>Notification count refresh intervat:         <ul> <li>2</li> <li>seconds</li> <li>&gt; &gt;</li> <li>O to disable, every refresh causes a hit on the server, by to leave this above 60 seconds.</li> </ul> </li> <li>Notification Digets ●</li> <li>For the digest emails to be sent out, you will need to set-up a cron job.</li> <li>Adjust the command parameters for your digest frequency. Dafault frequency is 7 days.</li> <li>Sample command:<br/>/usr/bin/php /Library/MebErver/Documents/trunk/console.php localhost 7path=/trunk/</li> <li>User Watches ●</li> <li>Group Watches ●</li> </ul>                                                                                                    |                                | User Contacts                                       |                                                                                 |
| <ul> <li>✓ Clear individual notifications ●</li> <li>Notification count refresh interva:         <ul> <li>asconds</li> <li>asconds</li> <li>asconds</li> <li>asconds</li> <li>asconds</li> <li>bit disable, every refresh causes a hit on the server, by to leave this above 60 seconds.</li> </ul> </li> <li>Notification Digets ●</li> <li>For the digest emails to be sent out, you will need to set-up a cron job.             Adjust the command parameters for your digest frequency. Dafault frequency is 7 days.             Sample command:             /usr/bin/php /Library/MebServer/Documents/trunk/console.php localhost 7path=/trunk/</li> </ul> <li>User Watches Translations ●         <ul> <li>Group Watches ●</li> </ul> </li>                                                                                                    |                                | Notifications ()                                    |                                                                                 |
| Notification count refresh interval:       2         seconds <ul> <li>&gt;&gt;&gt;&gt;&gt;&gt;&gt;&gt;&gt;&gt;&gt;&gt;&gt;&gt;&gt;&gt;&gt;&gt;&gt;&gt;&gt;&gt;&gt;&gt;</li></ul>                                                                                                    |                                | Clear individual notifications ()                   |                                                                                 |
| seconds<br>© ><br>D to disable, every refresh causes a hit on the server, try to leave this above<br>60 seconds.<br>For the digest emails to be sent out, you will need to set-up a cron job.<br>Adjust the command parameters for your digest frequency. Default frequency is 7 days.<br>Sample command:<br>//usr/bin/php /Library/MetServer/Documents/trunk/console.php localhost 7 —path=/trunk/<br>User Watches Translations @<br>User Watches @                                                                                                    |                                | Notification count refresh interval:                | 2                                                                               |
| O to disable, every refresh causes a hit on the server, by to leave this above 60 seconds.      Notification Digets      Por the digets temals to be sent out, you will need to set-up a cron job.     Adjust the command parameters for your digest frequency. Default frequency is 7 days.     Sample command:     //sr/bin/php /Library/MebServer/Documents/trunk/console.php localhost 7 —path=/trunk/     User Watches Translations •     Group Watches •                                                                                                    |                                |                                                     | seconds                                                                         |
| O to disable, every refresh causes a hit on the server, try to leave this above<br>60 seconds.  Notification Digets  For the digest emails to be sent out, you will need to set-up a cron job. Adjust the command parameters for your digest frequency. Default frequency is 7 days. Sample command: //usr/bin/php /Library/MebServer/Documents/trunk/console.php localhost 7 —path=/trunk/ User Watches Translations @ User Watches @ Government database @ Government database |                                |                                                     | © 🕽                                                                             |
| Notfloation Digests  For the digest emails to be sent out, you will need to set-up a cron job.  Adjust the command parameters for your digest frequency. Default frequency is 7 days.  Sample command: /usr/bin/php /Library/MebServer/Documents/trunk/console.php localhost 7path=/trunk/ User Watches Translations @  User Watches @  Group Watches @                                                                                                    |                                |                                                     | 0 to disable, every refresh causes a hit on the server, try to leave this above |
| Notification Digets  For the digest mails to be sent out, you will need to set-up a cron job. Adjust the command parameters for your digest frequency. Default frequency is 7 days. Sample command: /usr/bin/php /Library/MebServer/Documents/trunk/console.php localhost 7 —path=/trunk/ User Watches Translations  User Watches                                                                                                    |                                |                                                     |                                                                                 |
| For the digest emails to be sent out, you will need to set-up a cron job.<br>Adjust the command parameters for your digest frequency. Dafault frequency is 7 days.<br>Sample command:<br>/usr/bin/php /Library/MebServer/Documents/trunk/console.php localhost 7path=/trunk/<br>User Watches Translations @<br>User Watches @<br>Group Watches @                                                                                                    |                                | Notification Digests                                |                                                                                 |
| Adjust the command parameters for your digest frequency. Default frequency is 7 days. Sample command: //usr/bin/php /Library/MetServer/Documents/trunk/console.php localhost 7path=/trunk/ User Watches Translations @ User Watches @ Group Watches @                                                                                                    |                                | For the digest emails to be sent out, you           | will need to set-up a cron job.                                                 |
| Sample command:<br>/usr/bin/php /Library/WebServer/Documents/trunk/console.php localhost 7path=/trunk/                                                                                                    |                                | Adjust the command parameters for you               | r digest frequency. Default frequency is 7 days.                                |
| User Watches Translations  User Watches  Group Watches  Group Wat    |                                | Sample command:<br>/usr/bin/php /Library/WebServer. | /Documents/trunk/console.php localhost 7path=/trunk/                            |
| User Watches Translations  User Watches  Group Watches  Group Wat    |                                |                                                     |                                                                                 |
| 🗉 User Watches 💩 🚍                                                                                                    |                                | User Watches Translations                           |                                                                                 |
| Group Watches 💿                                                                                                    |                                | 😑 User Watches 🛞 📰                                  |                                                                                 |
|                                                                                                    |                                | 😑 Group Watches 😡                                   |                                                                                 |
| Daily Reports for User Watches                                                                                                    |                                | Daily Reports for User Watches                      |                                                                                 |
| User Watches Translations Q                                                                                                    |                                | User Watches Translations @                         |                                                                                 |

Click to expand

This way, you can later on set to "High" the choice in the drop down at the user notifications of tiki objects. This way they will get added to the next periodic digest.

| ← → C   ] localhost/trunk/tiki-ind | dex.php                                                 |               | ☆ 🎝 🎝 🎝     |
|------------------------------------|---------------------------------------------------------|---------------|-------------|
| Apps 🖹 Instagantt M Synergiq 🗃 A   | sana 🚱 Contactually 🛅 LinkedIn 🔤 tiki/tiki              |               |             |
| Search                             | Notifications for HomePage                              | ×             | • Account • |
| Home                               | Notifications for Homer age                             |               |             |
| Search                             | Notification                                            | Critical      |             |
| Categories                         | Any activity for HomePage                               | High V<br>Low |             |
| Wiki +                             | Page modified for HomePage                              | •             |             |
| File Galleries -                   | Page modified in Anywhere Global                        |               |             |
| Trackers -                         | Page created in Anywhere Global                         | •             |             |
| Admin +                            |                                                         |               |             |
| Reward by Tiki Wiki CMR C          | Priorities                                              |               |             |
| Powered by Tiki Wiki GM/3 G        | High: Sent to you with the next periodic digest.        |               |             |
|                                    | Low: Included in your personalized recent changes feed. |               |             |
|                                    |                                                         |               |             |
|                                    |                                                         |               |             |
|                                    |                                                         | Close Apply   |             |
|                                    |                                                         |               |             |
|                                    |                                                         |               |             |

Click to expand

#### 1.6. Stored Searches

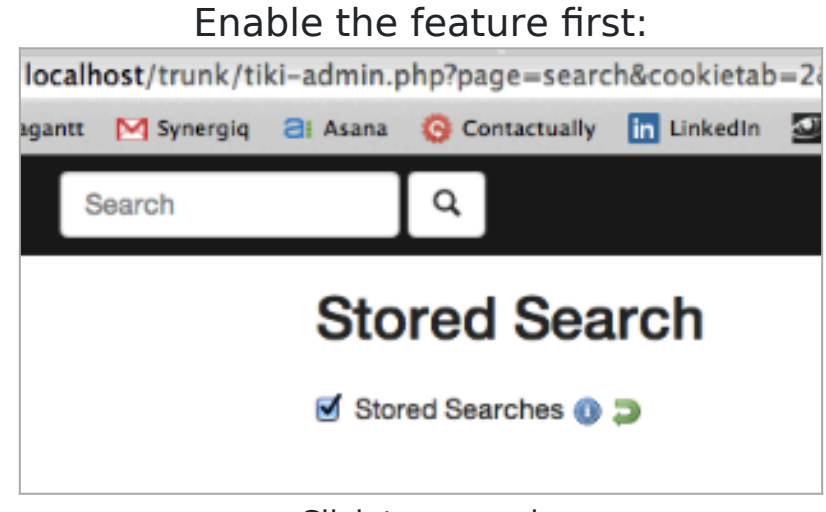

Click to expand

Then the search interface for users allows them to choose other options, such as "Store query" or "View Stored queries":

| tiki scarciiii | ndex.pnp   |                                                                           |     |
|----------------|------------|---------------------------------------------------------------------------|-----|
| al Asana       | Contactual | lly in LinkedIn 🛃 tiki/tiki                                               |     |
|                | Q          |                                                                           |     |
|                |            |                                                                           |     |
|                |            |                                                                           |     |
| 0              | oveh       |                                                                           |     |
|                | aron /     | n fa                                                                      |     |
| Se             | alciis     | 9 <i>6</i> °                                                              |     |
| 96             | Content    | homeoagel.                                                                |     |
| 96             | Content    | homepage                                                                  |     |
| 06             | Content    | homepage                                                                  | n Ø |
| 06             | Content    | homepage<br>Search Store Query View Stored Queries Search Hel             | p 😡 |
| 06             | Content    | homepage<br>homepage<br>Search Store Query View Stored Queries Search Hel | p 😡 |

Vhen you click at the button "Store query" shown in the previous image, you can define its options in a pop up screen

| elect Query                                                                               |                                                                                                    |
|-------------------------------------------------------------------------------------------|----------------------------------------------------------------------------------------------------|
| Create New                                                                                |                                                                                                    |
| Label                                                                                     |                                                                                                    |
| Homepage                                                                                  |                                                                                                    |
| This will help you re<br>remove them.                                                     | acognize your stored queries if ever you want to modify or                                                                                                    |
|                                                                                           |                                                                                                    |
| On Demand - Yo                                                                            | ou can revisit the results of this query on demand.                                                                                                    |
| Priority<br>/ On Demand - Yo<br>Critical - Immed<br>High - Sent to yo<br>Low - Included i | ou can revisit the results of this query on demand.<br>iate notification by email.<br>ou with the next periodic digest.<br>n your personalized recent changes feed.  |
| / On Demand - Yo<br>Critical - Immed<br>High - Sent to yo<br>Low - Included I             | bu can revisit the results of this query on demand.<br>late notification by email.<br>bu with the next periodic digest.<br>n your personalized recent changes feed.  |
| On Demand - Yo     Critical - Immed     High - Sent to yo     Low - Included i            | bu can revisit the results of this query on demand.<br>late notification by email.<br>bu with the next periodic digest.<br>In your personalized recent changes feed. |
| / On Demand – Yo<br>Critical – Immed<br>High – Sent to yo<br>Low – Included i             | bu can revisit the results of this query on demand.<br>late notification by email.<br>ou with the next periodic digest.<br>n your personalized recent changes feed.  |
| On Demand – Yo     Critical – Immed     High – Sent to yo     Low – Included i            | bu can revisit the results of this query on demand.<br>iate notification by email.<br>bu with the next periodic digest.<br>In your personalized recent changes feed. |

Click to expand

Later on, you can see the stored queries through teh link provided in the search form and edit them:

| Content                                            | Notice     Your query was a | tored.                         |                                 | × |
|----------------------------------------------------|-----------------------------|--------------------------------|---------------------------------|---|
| Search Store Query View Stored Queries Search Help | Content                     | homepage<br>Search Store Query | View Stored Queries Search Help |   |

Click to expand

Now, we will add a new stored query for the search string "nelson". First we add the word "nelson" in the search form and then we click at the button "Store query" in a similar way to what was shown in a previous image.

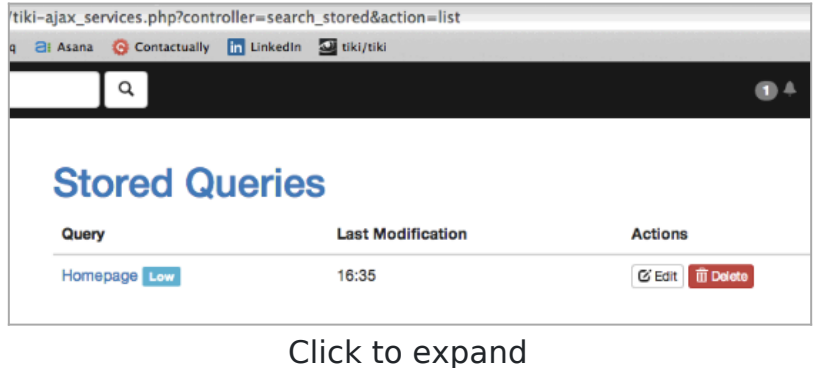

| Create New                                                                                                    |                                                                                                    |
|----------------------------------------------------------------------------------------------------|----------------------------------------------------------------------------------------------------|
| Label                                                                                                    |                                                                                                    |
| search for nelson                                                                                                    |                                                                                                    |
| This will help you recognize<br>remove them.                                                                               | e your stored queries if ever you want to modify or                                                                                     |
| Priority                                                                                                    |                                                                                                    |
| <ul> <li>On Demand – You can<br/>Critical – Immediate no<br/>High – Sent to you with<br/>Low – Included in your</li> </ul> | revisit the result of this query on demand.<br>tification by email.<br>I the next periodic digest.<br>personalized recent changes feed. |
|                                                                                                    |                                                                                                    |
| Create                                                                                                    |                                                                                                    |
| Use Existing                                                                                                    |                                                                                                    |
|                                                                                                    |                                                                                                    |
| (                                                                                                    | Click to expand                                                                                                    |
| services.php?controller=sear                                                                                               | Click to expand<br>rch_stored&action=list                                                                                               |
| services.php?controller=sear<br>na 📀 Contactually in Linkedi                                                               | Click to expand<br>rch_stored&action=list<br>n 🔄 tiki/tiki                                                                              |
| services.php?controller=sear                                                                                               | Click to expand<br>rch_stored&action=list<br>n 🖾 tiki/tiki                                                                              |
| services.php?controller=sear                                                                                               | Click to expand<br>rch_stored&action=list<br>n 🖾 tiki/tiki                                                                              |
| services.php?controller=sear                                                                                               | Click to expand<br>rch_stored&action=list<br>Markite<br>East Modification Action                                                        |
| services.php?controller=sear<br>a O Contactually In Linkedir<br>Q<br>tored Querie<br>ery<br>mepage Low                     | Click to expand<br>rch_stored&action=list<br>n 2 tiki/tiki<br>Last Modification Action<br>16:35 © Edit                                  |

Therefore, whenever someone edits a tiki object (wiki page, ...) and adds the string "nelson", the user will be notified.

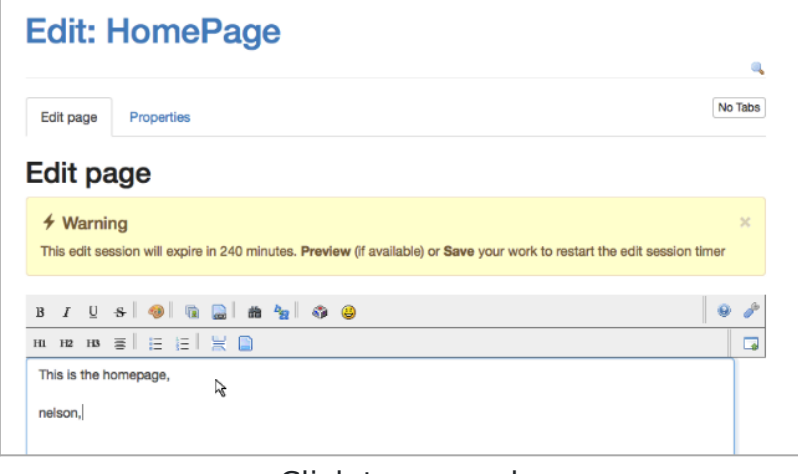

#### Click to expand

In this case, the user is notified through the screen counter, because that edition was done in the wiki page "Homepage", which was also being monitored:

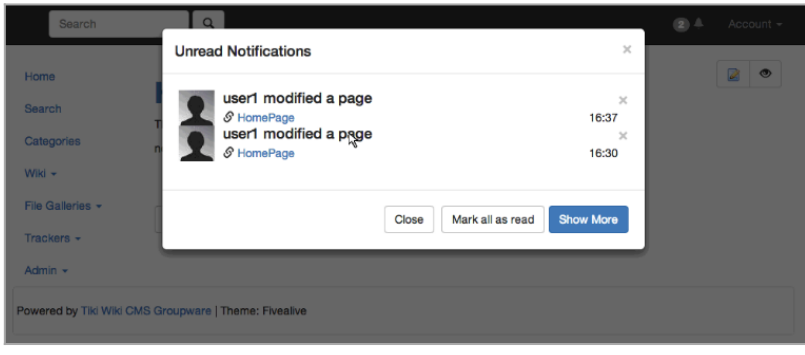

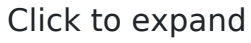

But in the next periodic notification digest, the user will be notified that the text string "nelson" was typed in a tiki page (the Homepage in this case).

Related

- Notifications
- $\cdot$  User Watches
- •Tiki13

• Tutorial: User Notifications